# Участие в олимпиаде

#### Участие в олимпиаде

Школьный этап BcOШ 2024/2025 года пройдет с использованием информационно-коммуникационных технологий на специализированной Платформе. Для участия подготовлена пошаговая инструкция, которая поможет авторизоваться на Платформе, участвовать в Олимпиаде и посмотреть результаты.

Гарантируем хорошую работу Платформы с устройств с ОС: Windows 7, Windows 8, Mac OS, Linux и браузерами: Apple Safari 10 или выше, Mozilla Firefox 9 или выше, Google Chrome 58 или выше.

#### Шаг 1. Зарегистрироваться на платформе

Важно! Участники школьного этапа ВсОШ 2024/2025 регистрируются на платформе по ссылкеприглашению от школьного координатора.

Для регистрации на платформе используйте инструкцию: https://edu.olymponline.ru/authorization/singup\_student.

Сохраните страницу Платформы в браузере для быстрого доступа к олимпиаде. В дальнейшем для перехода на Платформу используйте ссылку: https://edu.olymponline.ru/dashboard.

Если вы зарегистрированы на Платформе, но оказались не авторизованы, воспользуйтесь инструкцией: https://edu.olymponline.ru/authorization/login.

Если забыли пароль, восстановите его с помощью инструкции: https://edu.olymponline.ru/authorization/forgot\_pass.

## Шаг 2. Подготовиться к олимпиаде

Ознакомьтесь с расписанием проведения олимпиады на Платформе по каждому предмету: https://edu.olymponline.ru/vsosh/uchastie/schedule\_tula

Пока олимпиада не началась на неё можно записаться: https://edu.olymponline.ru/vsosh/uchastie/sign\_up\_vsosh

Рекомендуем пройти тренировку, чтобы посмотреть: типы заданий, как отвечать и редактировать ответы. Найти тренировочную олимпиаду можно здесь: https://edu.olymponline.ru/catalog/trainings

## Шаг 3. Записаться на олимпиаду

1) Записаться на олимпиаду вы можете в личном кабинете, выбрав соответствующий раздел "Олимпиады"

Цифриум

× Меню

2) Выберите класс и предмет.

| 9 | 9 класс | ~ | Предмет | ~ | Статус | ~ |
|---|---------|---|---------|---|--------|---|
|   |         |   |         |   |        |   |

3) На карточке олимпиады нажмите на кнопку «Записаться».

4) После записи карточка с олимпиадой появится в разделе «Личный кабинет».

Желаем успехов!

#### Шаг 4. Участвовать в олимпиаде

Перед началом решения олимпиады, убедитесь, что дата и время на вашем устройстве корректные.

Как начать решать олимпиаду: https://edu.olymponline.ru/vsosh/uchastie/start

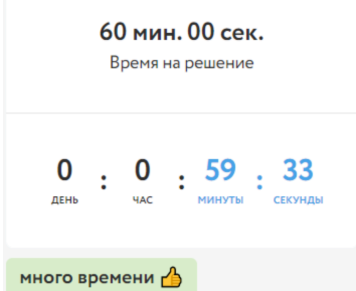

В левом верхнем углу находится таймер обратного отсчета, который показывает оставшееся время на решение заданий. В зависимости от предмета и номера класса, вам будет дано разное время на решение карточки олимпиады.

- Нажмите **«Далее»** после внесения ответа в задание или для пропуска задания и перехода к следующему.
- Обращайте внимание на то, в каком формате нужно вводить ответ (число, буква, предложение).
- Если вы решили всю олимпиаду и после изменили ответ в задании, нажмите «Сохранить» для внесения изменения.
- Ответы можно изменить, пока время на таймере обратного отсчета не истекло, даже если вы уже нажали «Завершить».
- Нажмите «Завершить» для возврата на страницу «Финал».
- Если время на таймере истекло, и вы НЕ успели нажать «Далее» или «Сохранить», в этом случае ответ НЕ будет принят Платформой.
- Для редактирования ответов по решенным предметам, заходим в раздел «Личный кабинет», нажимаем на карточку олимпиады, затем «Продолжить олимпиаду».

## ОБОЗНАЧЕНИЯ ЗАДАНИЙ

— текущее задание.

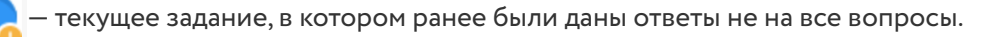

- 1 задания, в которых даны ответы на все вопросы.
- 1

1 — задания, в которых даны ответы НЕ на все вопросы.

2 — пропущенные задания. В этих заданиях вы не нажали **«Далее»**, а переход между ними выполнен при нажатии на номер задания.

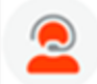

Если есть вопросы, вы можете задать их в чате на Платформе. Команда поддержки отвечает ежедневно с 10:00 до 20:00 по московскому времени.

# Шаг 5. Посмотреть результаты

После окончания олимпиады через некоторое время станут доступны баллы за олимпиаду по каждому заданию.

Расписание публикации предварительных

результатов: https://edu.olymponline.ru/vsosh/uchastie/schedule\_tula

Как посмотреть баллы и критерии оценки: https://edu.olymponline.ru/vsosh/uchastie/points

После проведения рейтингования в карточке олимпиады вы увидите свой статус: победитель, призер или участник.

Как узнать свой статус: https://edu.olymponline.ru/vsosh/uchastie/status